## Cómo acceder a los libros de Benchmark Advantage en casa

*Benchmark Advantage* es el plan de estudios de lectura de sus hijo/a en *Santa Ana Unified*. Cuando su hijo/a inicia la sesión, él ó ella puede acceder la biblioteca virtual o ver las tareas que el maestro ha asignado. ¡Incluso si no hay tareas asignadas, su hijo/a tiene acceso a todos los libros de kinder a 6° año!

Para iniciar la session, pulse aquí: https://sausdus.benchmarkuniverse.com

| Benchmark         |               |                  |
|-------------------|---------------|------------------|
|                   | Sign i        | n                |
| Welcome           | Username      |                  |
| Santa Ana Unified | Password      |                  |
| School District   | Sustem Chaoli | Forget Dessured2 |
|                   | System Check  | Forgot Fassword? |
|                   | Sign in       |                  |
|                   | or            |                  |
|                   | Sign in wi    | th Google        |

Si él/ella inicia una sesión en un *Chromebook*, simplemente pulse aquí  $\rightarrow$ 

| G | Sign in with Google |
|---|---------------------|

Si su hijo/a NO tiene un *Chromebook*, siga estos pasos para iniciar la sesión con su ID apartir de cualquier navegador (*Google*, *Chrome*, ó *Safari*) en las computadoras de Windows o Apple:

1. Nombre de usuario: Student ID#@sausdlearns.net

Ejemplo: 123456@sausdlearns.net

Su contraseña será diferente de su cuenta de Google con Santa Ana Unified.
Contraseña (todo en minúsculas): Primera letra del primer nombre, luego la primera letra del apellido, luego el mes de nacimiento y finalmente el día de nacimiento.
*Ejemplo:* John Smith, nacido el 8 de marzo tiene la contraseña - js0308
*Ejemplo:* Susana Mendez, nacida el 11 de diciembre tiene la contraseña - sm1211

También se puede acceder a **Benchmark Universe** en un **iPhone** ó **iPad** (descargue el app "Benchmark Universe Library"), o en un teléfono ó tableta **Android** (descargue el app "BU Library").

## Siga estos pasos:

- 1. **Descargue** la aplicación desde *App Store* ó *Google Play.* Su pantalla de inicio de sesión se verá así. $\rightarrow \rightarrow \rightarrow \rightarrow \rightarrow$
- 2. **Nombre de usuario:** la cuenta de *Google* completa del alumno, por ejemplo <u>123456@sausdlearns.net</u>
- 3. **Contraseña:** (todo en minúsculas): Primera letra del primer nombre, luego la primera letra del apellido, luego el mes de nacimiento y finalmente el día de nacimiento.
- 4. District Realm: Escribe: "sausdus"

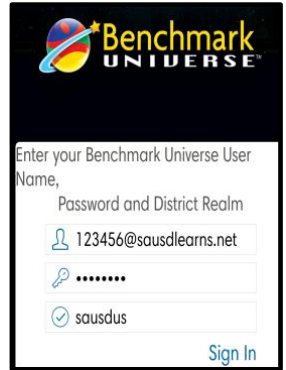